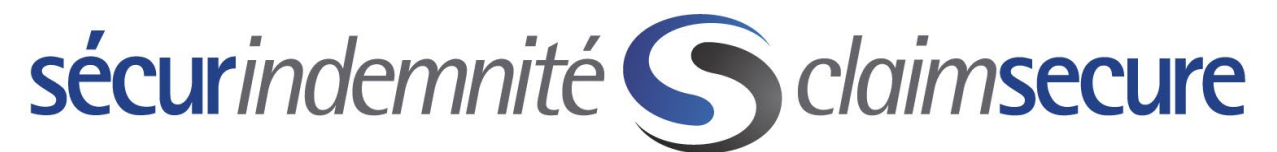

Welcome to the Claimsecure Provider eProfile and Direct Deposit Registration Overview.

To complete the registration process, the following information must be available.

1. Your ClaimSecure provider ID

#### DENTAL OFFICES

Enter your full dentist unique ID number. This is the 9-character identifier which includes a leading 0 if required. You will also need the 4-digit billing office number

#### PHARMACIES

Enter your 10-digit ClaimSecure account number. This account number starts with a letter, followed by a space and 8 numbers

#### **HEALTH PROVIDERS**

Enter your 9-digit ClaimSecure account number, followed by your 4-digit billing office number

- 2. A valid email address
- 3. The last 2 statements (EOBs) received from ClaimSecure
- 4. Your banking information (transit, bank and account #)

This service is per individual dentist and not dental office based. It is also not available for chain pharmacies.

Once you have gathered the above information then you can proceed to our website and follow the steps provided on the following pages.

For your convenience, you may call the Customer Response Centre for help in enrolling into the ClaimSecure Direct Deposit system. This service is available to assist you between the hours of 7 am and 11 pm EST Monday to Friday. The toll-free telephone number is 1-888-513-4464.

Yours truly,

ClaimSecure

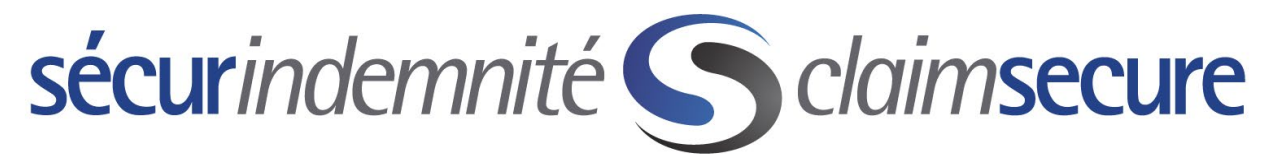

Step #1: Go to https://www.claimsecure.com and select Logins

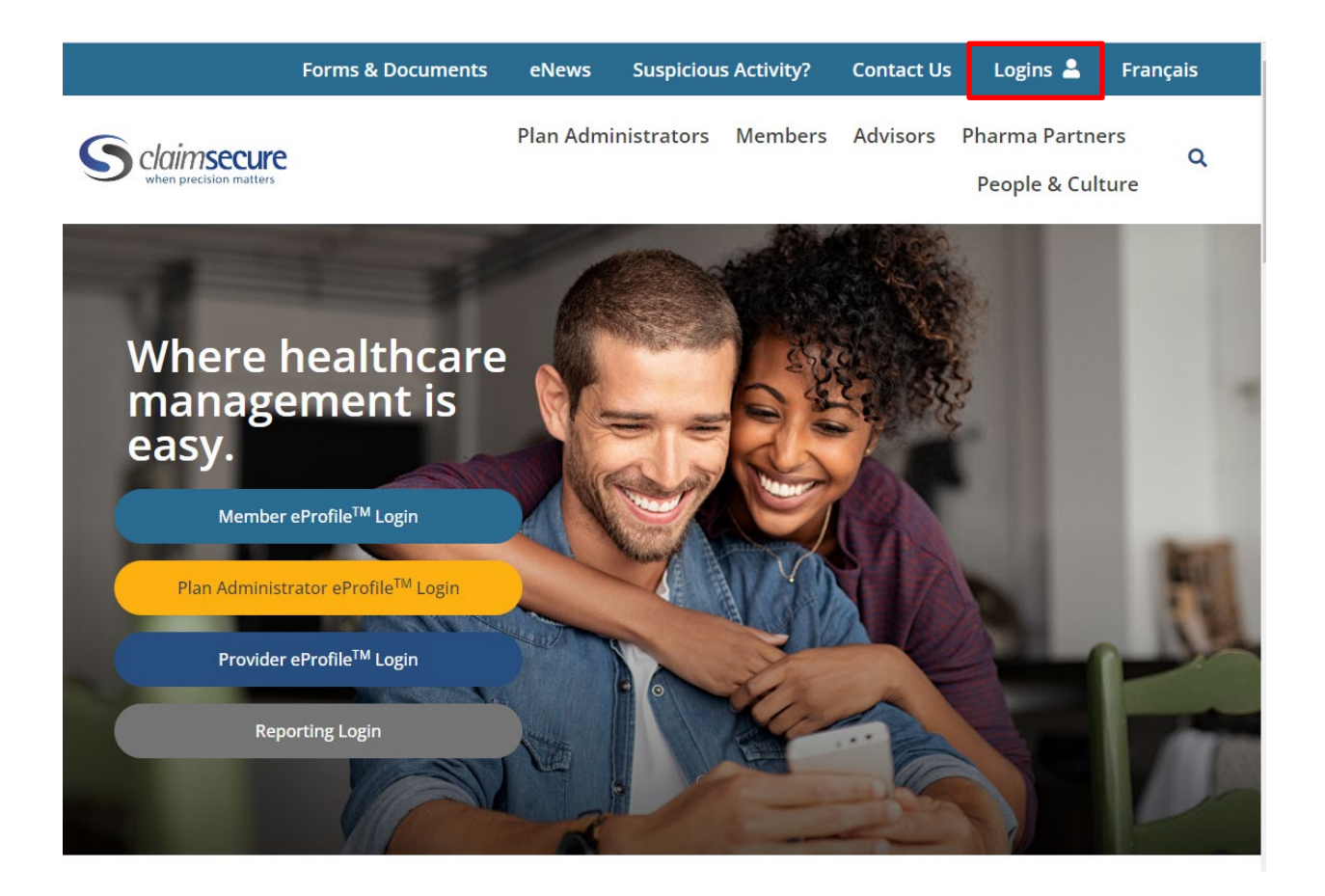

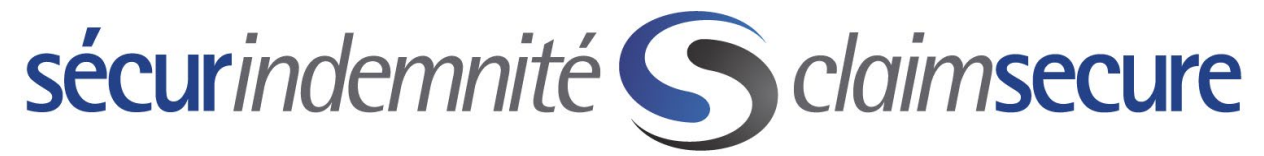

Step #2: From the Drop-Down Menu select the "Provider eProfile Login" option. Once the new page opens, click on the Register Now button.

| F                                                              | ranç |
|----------------------------------------------------------------|------|
| S claimsecure                                                  |      |
| Sign in with your Provider eProfile™ login                     |      |
| Login ID                                                       |      |
| Password                                                       |      |
| Forgot Login ID or Password?                                   |      |
| Login                                                          |      |
| Register Now                                                   |      |
| Welcome to your Provider<br>eProfile™                          |      |
| Use your Provider eProfile™ to:                                |      |
| > Access and print your electronic explanation of benefit (EOB | )    |
| > Enroll in direct deposit                                     |      |
| > Stay up to date with eBulletins                              |      |
| > Verify coverage                                              |      |
|                                                                |      |
| Click here for a How-To Guide                                  |      |

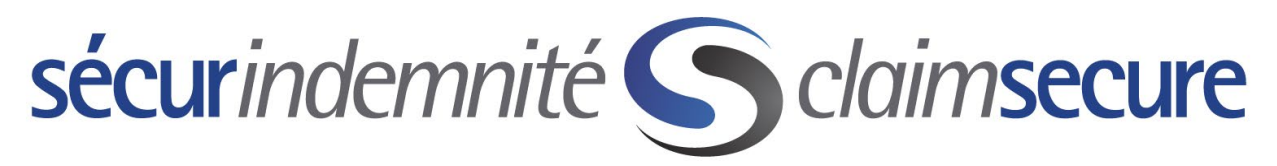

Step #3: Read the welcome message and click on the "Start" button.

| Shttps://www.claimsecure.com/secure/eProfile/enrollment/SignupIntro.aspx?wcID=11416 / Year Contact Cent Coverage Qu Pending eCl                                                                                                    | Payment Sys S Registrati × 🕅 🕅 🛣 8 |
|----------------------------------------------------------------------------------------------------|------------------------------------|
| <u>The Fort Tex January Tops Teb</u>                                                                                                    |                                    |
| eProfile <sup>™</sup> Registration: Enroll for Online Services                                                                                                    |                                    |
| Welcome to our online Registration service.                                                                                                    |                                    |
| This service is available to eligible healthcare providers only, who are currently submitting health claims to ClaimSecu confidentiality, only one account will be established for each provider and this account will only be allowed one passwo | re Inc. To maintain<br>ord.        |
| In order to register for online access, you must have:                                                                                                    |                                    |
| Active ClaimSecure provider number     Valid email address                                                                                                    |                                    |
| Registration Steps:                                                                                                    |                                    |
| <ol> <li>Read and Agree to the Terms and Conditions</li> <li>Setup Provider Profile</li> <li>Registration Direct Deposit (option I)</li> </ol>                                                                                                    |                                    |
| Please make sure to verify Technical Requirements                                                                                                    |                                    |
|                                                                                                    | ancelstart                         |

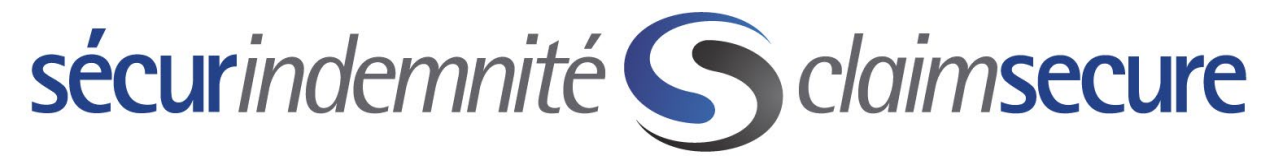

Step #4: Read the Terms and Conditions and select the "I Agree" button.

|                                                                                                    | $\bigcirc$                                                                                                    |                                                                                                    |                                                                                                    |                                                                                                    |                                                                      |
|----------------------------------------------------------------------------------------------------|----------------------------------------------------------------------------------------------------|----------------------------------------------------------------------------------------------------|----------------------------------------------------------------------------------------------------|----------------------------------------------------------------------------------------------------|----------------------------------------------------------------------|
|                                                                                                    |                                                                                                    | 2                                                                                                    | 3                                                                                                    | 4                                                                                                    |                                                                      |
|                                                                                                    | Terms and<br>Conditions                                                                                                    | Provider<br>Profile                                                                                                    | Direct<br>Deposit                                                                                                    | Change<br>Password                                                                                                    |                                                                      |
| Step 1 : Terms and Co                                                                                                    | onditions                                                                                                    |                                                                                                    |                                                                                                    |                                                                                                    |                                                                      |
|                                                                                                    |                                                                                                    |                                                                                                    |                                                                                                    |                                                                                                    |                                                                      |
| Please read and agree t                                                                                                    | o the terms and condition                                                                                                    | s below                                                                                                    |                                                                                                    |                                                                                                    |                                                                      |
| Please read and agree t<br>TERMS AND CONDITIONS<br>By reading this agreemen<br>USE OF SITE                                                                                                    | o the terms and condition<br>====<br>t, and clicking the I AGREE b                                                                                                    | s below<br>utton below, you hav                                                                                                    | e read, understood, a                                                                                                    | ind agree to the following:                                                                                                    |                                                                      |
| Please read and agree t<br>TERMS AND CONDITIONS<br>By reading this agreemen<br>USE OF SITE<br>You agree that your use o<br>Online Provider, nor any o<br>associated with the creati<br>damage that may arise in<br>consequential damages. W                                                                                              | o the terms and condition<br>====<br>t, and clicking the I AGREE b<br>f this web site shall be on an<br>f its affiliated or related com<br>on or maintenance of this we<br>any connection with their us<br>Ve will not be responsible for                                                                           | s below<br>nutton below, you hav<br>"as is" basis. You ag<br>panies, agents or sub<br>sb site or its contents,<br>e of this web site, inc<br>any detrimental relia                                                  | e read, understood, a<br>ree that your use of t<br>contractors, officers,<br>shall be liable or res<br>luding without limita<br>nce that you may pla                                                       | ind agree to the following:<br>his web site is entirely at your risk. Neith<br>directors, or employees, nor any other p<br>ponsible to any person for any harm, los<br>ion any direct, indirect, special, third pai<br>ce upon this web site or its contents.                                                                                           | her your<br>berson<br>ss or<br>irty, or                              |
| Please read and agree to<br>TERMS AND CONDITIONS<br>By reading this agreemen<br>USE OF SITE<br>You agree that your use of<br>Online Provider, nor any of<br>associated with the creati<br>damage that may arise in<br>consequential damages. V<br>This web site does not, ar<br>be used, or relied upon by<br>party professional advisor | o the terms and condition<br>====<br>t, and clicking the I AGREE b<br>f this web site shall be on an<br>f its affiliated or related com<br>on or maintenance of this we<br>any connection with their us<br>Ye will not be responsible for<br>id is not intended to, provide<br>r you, as a substitute for you<br>s. | s below<br>utton below, you hav<br>"as is" basis. You ag<br>panies, agents or sub<br>ib site or its contents,<br>ie of this web site, inc<br>any detrimental relia<br>you with any financia<br>r own independent re | e read, understood, a<br>ree that your use of t<br>contractors, officers,<br>shall be liable or res<br>luding without limitai<br>nce that you may pla<br>II, insurance, legal, h<br>search or for appropri | ind agree to the following:<br>his web site is entirely at your risk. Neith<br>directors, or employees, nor any other p<br>ponsible to any person for any harm, los<br>ion any direct, indirect, special, third par<br>ce upon this web site or its contents.<br>ealthcare or medical advice. This web sit<br>iate advice provided to you by a qualifie | her your<br>berson<br>ss or<br>rty, or<br>te shall no<br>te shall no |

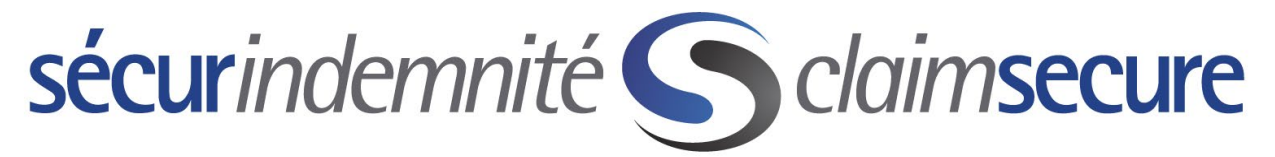

Step #5: Please use the drop-down option on Provider Type and select your provider type. Enter your provider information below and select the "Next" button.

| Terms and<br>Conditions       Provider<br>Profile       Direct<br>Deposit       Change<br>Passwo         Step 2: Provider Profile         Please enter your personal information below.         The information entered will be verified against our database to ensure you are eligible to v         General Information         Provider Type         Pental         Provider Type         Dental         Image: Statement Details         Enter the statement date and lot number from any two statements that you have received within the statement Date         Image: Statement Date         Image: Lot Number         Select Security Question 1:         What is your favorite vacation destination?         Answer:                                                                                                    | 4                   |
|----------------------------------------------------------------------------------------------------|---------------------|
| Step 2: Provider Profile   Please enter your personal information below. The information entered will be verified against our database to ensure you are eligible to verified against our database to ensure you are eligible to verified against out database to ensure yo | ange<br>sword       |
| General Information         Provider Type       Dental         Image: Statement Type       Email Address         Statement Details         Enter the statement date and lot number from any two statements that you have received within the statement Date         Image: Statement Date         Image: Statement Date         Image: Statement Date         Image: Statement Date         Image: Statement Date         Image: Date         Image: Statement Date         Image: Date         Image: Date                                                                                                    | e to view selected  |
| <b>User Name</b> Email Address Verify Email Address Verify Email Address Verify Email Address Verify Email Address Verify Email Address Verify Email Address Statement Details Enter the statement date and lot number from any two statements that you have received within the statement Date Second statement Second statement Date Lot Number Lot Number Select Security Question ① Select Security Question 1: What is your favorite vacation destination? Answer: Select Security Question 2: Enter the last 4 digits of your driver's license #. Answer:                                                                                                    |                     |
| Statement Details         Enter the statement date and lot number from any two statements that you have received within the statement Date         Image: First statement Date         Image: Lot Number         Image: Lot Number         Security Question I:         What is your favorite vacation destination?         Answer:         Select Security Question 2:         Enter the last 4 digits of your driver's license #.                                                                                                    |                     |
| Select Security Question ① Select Security Question 1: What is your favorite vacation destination? Answer: Select Security Question 2: Enter the last 4 digits of your driver's license #. Answer:                                                                                                    | :hin the past year. |
| Select Security Question 2: Enter the last 4 digits of your driver's license #.                                                                                                    | <b>-</b>            |
| Answer:                                                                                                    |                     |
|                                                                                                    |                     |
| Answer:                                                                                                    | <b>_</b>            |

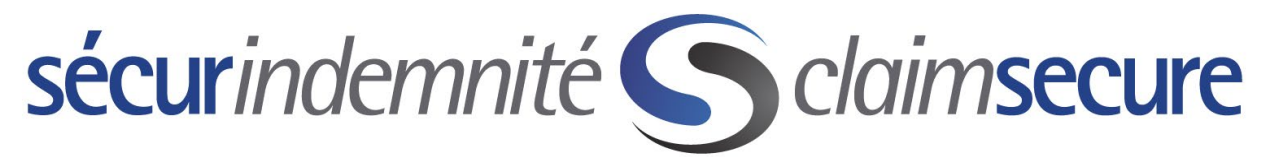

Step #6: Enter your banking information to complete the enrollment for Direct Deposit. Once the 3 boxes are filled in, click the "Submit" button.

#### eProfile<sup>™</sup> : Account Management

#### Direct Deposit Information

To register for Direct Deposit, please enter all three pieces of your bank account number. This information can be found at the bottom of your cheque.

 Transit
 Bank

| ** 10 1** +: 1234 5** 6 78+: 01 2** 34 5** 6 7** 89 | (min 3 digits, max 4 digits) | (min 1 digit, max 12 digits) |
|-----------------------------------------------------|------------------------------|------------------------------|
| "101" 112345+6781 012+345+67*89                     |                              | 7                            |
|                                                     | 01. 1.12345+67               | 012-345-67-89                |

Step #7: You are almost done; you will receive 2 emails from "eProfile System@claimsecure.com". One of the emails will contain the Username you have created with a Temporary Password to use on your first login attempt, please follow step in the email to activate the account within 15 days. The second email is the confirmation of enrollment into Direct Deposit.

Congratulations, from here forward all your payments from ClaimSecure will be deposited into the bank account that you provided via direct deposit. In addition, all your explanation of benefit statements (EOBs) will also only be available online.

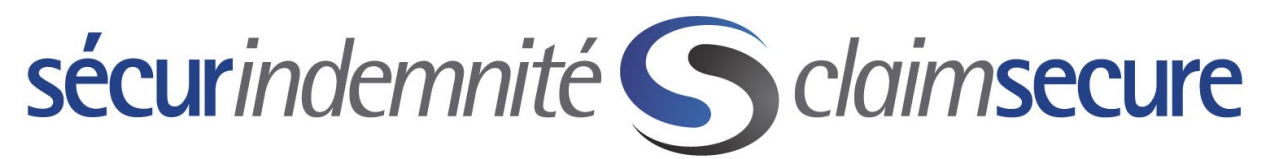

As an added security feature, we offer both administrator and staff level security. The eProfile default is at the administrator level, which means you will have access to view and change banking information. To ensure that only you can do this you will need to follow the steps below. Once you have followed these steps, additional employees at your office or pharmacy can also create eProfile accounts and these accounts will have full access less banking information.

Step #1: Select Account Management from the Home screen

| Shttps://test.claimsecure.com/secure/gitting files/files/files | provider/mainmenu_provider.aspx         | P - ≙ C A Contac | t Cent 🥭 Coverage Qu | Pending eCI | Payment Sys S Pro | ovider e × 🔐 |
|----------------------------------------------------------------------------------------------------|-----------------------------------------|------------------|----------------------|-------------|-------------------|--------------|
| It View Favorites Iools Help ClaimSecci Home e Account Management View Payments Contact Us Privacy Legal Log Off                                                                                                    | ure                                     |                  |                      |             |                   |              |
| Home e<br>Account Management ca<br>View Payments<br>Contact Us<br>Privacy<br>Legal<br>Log Off                                                                                                    | ure                                     |                  |                      |             |                   |              |
| Home e<br>Account Management cl<br>View Payments<br>Contact Us<br>Privacy<br>Legal<br>Log Off                                                                                                    |                                         |                  |                      |             |                   |              |
| Home e<br>Account Management Cl<br>View Payments<br>Contact Us<br>Privacy<br>Legal<br>Log Off                                                                                                    |                                         |                  |                      |             |                   |              |
| Home e<br>Account Management Cl<br>View Payments<br>Contact Us<br>Privacy<br>Legal<br>Log Off                                                                                                    |                                         |                  |                      |             |                   |              |
| Home e Account Management CI View Payments Contact Us Privacy Legal Log Off                                                                                                    |                                         |                  |                      |             |                   |              |
| Account Management Ci<br>View Payments<br>Contact Us<br>Privacy<br>Legal<br>Log Off                                                                                                    | Profile <sup>™</sup> : Home             |                  |                      |             |                   |              |
| Account Management Cl<br>View Payments<br>Contact Us<br>Privacy<br>Legal<br>Log Off                                                                                                    | Tome Thome                              |                  |                      |             |                   |              |
| View Payments<br>Contact Us<br>Privacy<br>Legal<br>Log Off                                                                                                    | hoose an option from the menu to begin. |                  |                      |             |                   |              |
| Contact Us<br>Privacy<br>Legal<br>Log Off                                                                                                    |                                         |                  |                      |             |                   |              |
| Contact Us<br>Privacy<br>Legal<br>Log Off                                                                                                    |                                         |                  |                      |             |                   |              |
| Privacy<br>Legal<br>Log Off                                                                                                    |                                         |                  |                      |             |                   |              |
| Legal                                                                                                    |                                         |                  |                      |             |                   |              |
| Log Off                                                                                                    |                                         |                  |                      |             |                   |              |
| Log Off                                                                                                    |                                         |                  |                      |             |                   |              |
|                                                                                                    |                                         |                  |                      |             |                   |              |
|                                                                                                    |                                         |                  |                      |             |                   |              |
|                                                                                                    |                                         |                  |                      |             |                   |              |
|                                                                                                    |                                         |                  |                      |             |                   |              |
|                                                                                                    |                                         |                  |                      |             |                   |              |
|                                                                                                    |                                         |                  |                      |             |                   |              |
|                                                                                                    |                                         |                  |                      |             |                   |              |
|                                                                                                    |                                         |                  |                      |             |                   |              |
|                                                                                                    |                                         |                  |                      |             |                   |              |
|                                                                                                    |                                         |                  |                      |             |                   |              |
|                                                                                                    |                                         |                  |                      |             |                   |              |
|                                                                                                    |                                         |                  |                      |             |                   |              |

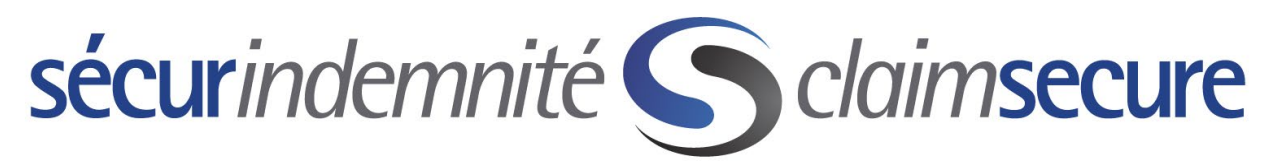

Step #2: Select Administrative Security

| dit <u>V</u> iew F <u>a</u> vorites <u>T</u> ools <u>H</u> e | alp                                        |   |
|--------------------------------------------------------------|--------------------------------------------|---|
| C claims                                                     | secure                                     |   |
|                                                              |                                            |   |
|                                                              |                                            |   |
| Home                                                         | eProfile <sup>™</sup> : Account Management |   |
| Account Management                                           | Direct Deposit Information                 | • |
| View Payments                                                | Change Password                            | • |
|                                                              | Security Question                          |   |
| Contact Us                                                   | Indige Email Address                       |   |
| Privacy                                                      |                                            |   |
| Legal                                                        |                                            |   |
| Log Off                                                      |                                            |   |
|                                                              |                                            |   |
|                                                              |                                            |   |
|                                                              |                                            |   |
|                                                              |                                            |   |
|                                                              |                                            |   |
|                                                              |                                            |   |
|                                                              |                                            |   |
|                                                              |                                            |   |

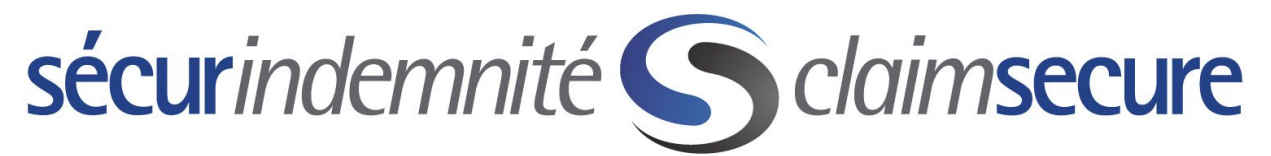

Step #3: Fill in the information requested below to set up an additional email, password and set of secret questions, which will be required before changes will be possible on banking information going forward.

|                    | ecure                                          |                                                     |                                     |          |
|--------------------|------------------------------------------------|-----------------------------------------------------|-------------------------------------|----------|
|                    |                                                |                                                     |                                     |          |
|                    |                                                |                                                     |                                     |          |
| Home               | eProfile <sup>™</sup> : Account Managemer      | nt                                                  |                                     |          |
| Account Management | Direct Deposit Information                     |                                                     |                                     | •        |
| /iew Payments      | Change Password                                |                                                     |                                     |          |
|                    | Security Question (i)                          |                                                     |                                     | •        |
| Contact Us         | Change Email Address                           |                                                     |                                     | •        |
| Privacy            | Administrative Security (i)                    |                                                     |                                     | <b>^</b> |
| egal               | I would like to opt into the administrator lev | el security for providers and have read, understand | d and agree to the <u>Terms and</u> |          |
|                    | Conditions                                     |                                                     |                                     |          |
| .og Off            | New Administrative Email:                      |                                                     |                                     |          |
|                    | New Administrative Email:                      |                                                     |                                     |          |
|                    | (to verify)                                    |                                                     |                                     |          |
|                    |                                                |                                                     |                                     |          |
|                    | New Administrative Password:                   |                                                     |                                     |          |
|                    | New Administrative Password:                   |                                                     |                                     |          |
|                    | (to verify)                                    |                                                     |                                     |          |
|                    |                                                |                                                     |                                     |          |
|                    | Administrative Security question 1:            | What is your favorite restaurant?                   |                                     |          |
|                    |                                                |                                                     |                                     |          |
|                    | Answer:                                        |                                                     |                                     |          |
|                    |                                                |                                                     |                                     |          |
|                    | Administrative Security question 2:            | What is your favorite movie?                        | <b></b>                             |          |
|                    |                                                |                                                     |                                     |          |
|                    | Answer:                                        |                                                     |                                     |          |
|                    |                                                |                                                     |                                     |          |
|                    | Administrative Security question 3:            | What is your favorite color?                        |                                     |          |
|                    | maninguate scound question 3.                  | What is your layonte color?                         | · · ·                               |          |
|                    |                                                |                                                     |                                     |          |

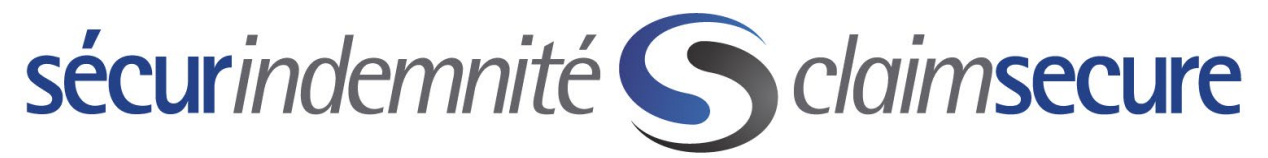

To view the explanation of benefits for your direct deposit payments you will login to your eProfile account and select View Payments from the home page.

| S https://test.claimsecure.com                              | /secure/provider/mainmenu_provider.aspx?wcID=11416 | P → 🔒 C 🗛 Contact Cent 🧉 | Coverage Qu 🧭 Pending eCI | Payment Sys S Provider | e X |
|-------------------------------------------------------------|----------------------------------------------------|--------------------------|---------------------------|------------------------|-----|
| t <u>V</u> iew F <u>a</u> vorites <u>T</u> ools <u>H</u> el | p                                                  |                          |                           |                        |     |
| S claims                                                    | ecure                                              |                          |                           |                        |     |
|                                                             |                                                    |                          |                           |                        |     |
|                                                             |                                                    |                          |                           |                        |     |
| Home                                                        | eProfile <sup>™</sup> : Home                       |                          |                           |                        |     |
| Account Management                                          | Change on option from the menu to begin            |                          |                           |                        |     |
| View Payments                                               | choose an option from the menu to begin.           |                          |                           |                        |     |
|                                                             |                                                    |                          |                           |                        |     |
| Contact Us                                                  |                                                    |                          |                           |                        |     |
| Privacy                                                     |                                                    |                          |                           |                        |     |
| Legal                                                       |                                                    |                          |                           |                        |     |
| Log Off                                                     |                                                    |                          |                           |                        |     |
|                                                             |                                                    |                          |                           |                        |     |
|                                                             |                                                    |                          |                           |                        |     |
|                                                             |                                                    |                          |                           |                        |     |
|                                                             |                                                    |                          |                           |                        |     |
|                                                             |                                                    |                          |                           |                        |     |
|                                                             |                                                    |                          |                           |                        |     |
|                                                             |                                                    |                          |                           |                        |     |
|                                                             |                                                    |                          |                           |                        |     |
|                                                             |                                                    |                          |                           |                        |     |
|                                                             |                                                    |                          |                           |                        |     |

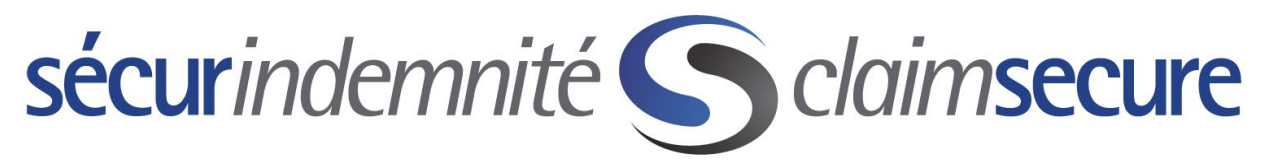

You will select the payment (EOB) that you wish to see and then can open it by clicking on it or you can export it to Excel by selecting the 'Export to CSV' option.

| <b>Claims</b>      | secure                       |                     |            |             |                |            |        |
|--------------------|------------------------------|---------------------|------------|-------------|----------------|------------|--------|
|                    |                              |                     |            |             |                |            |        |
|                    |                              |                     |            |             |                |            |        |
| Home               | eProfile <sup>™</sup> : View | Payments            |            |             |                |            |        |
| Account Management | Time Davied                  |                     |            |             |                |            |        |
| View Druments      | Patrice three datas          |                     |            |             |                |            |        |
|                    | Between these dates          |                     |            |             |                |            |        |
| Contact Us         | Start date:<br>(dd/mm/yyyy)  |                     |            | End date:   |                |            |        |
| Privacy            |                              |                     |            |             |                |            | search |
| Legal              |                              |                     |            |             |                |            |        |
|                    | Export to CSV                |                     |            |             |                |            |        |
| Log Off            | Lot Number                   | Number Of<br>Claims | Paid Date  | Paid Amount | Payment Amount | Sent Date▼ | Status |
|                    | 13694406                     | 117                 | 09/12/2017 | \$2,225.14  | \$2,225.14     | 05/01/2018 |        |
|                    | 13614284                     | 156                 | 25/11/2017 | \$3,872.33  | \$3,872.33     | 22/12/2017 |        |
|                    | 13538417                     | 133                 | 11/11/2017 | \$3.371.72  | \$3.371.72     | 07/12/2017 |        |
|                    | 13465025                     | 142                 | 28/10/2017 | \$3,078.30  | \$3,078.30     | 23/11/2017 |        |
|                    | 13392607                     | 128                 | 14/10/2017 | \$3,187.96  | \$3,187.96     | 09/11/2017 |        |
|                    | 13327803                     | 130                 | 30/09/2017 | \$2,879.36  | \$2,879.36     | 27/10/2017 |        |
|                    | 13259671                     | 131                 | 16/09/2017 | \$2,318.22  | \$2,318.22     | 13/10/2017 |        |
|                    | 13196749                     | 141                 | 02/09/2017 | \$3,152.79  | \$3,152.79     | 28/09/2017 |        |
|                    | 13130428                     | 172                 | 19/08/2017 | \$3,313.46  | \$3,313.46     | 14/09/2017 |        |
|                    | 13069515                     | 144                 | 05/08/2017 | \$2,617.05  | \$2,617.05     | 31/08/2017 |        |
|                    |                              |                     |            |             | AD 045 00      | 40/00/0047 |        |